## 音频文件转 MP3 格式说明

1、使用音频合成软件"音频合成软件",合成的音频文件为 wav 格式, 语音提示器 YM11 使用 MP3 文件。所以需要进行转换。

2、打开音频处理软件下 GoldWave 软件。如下如图示:

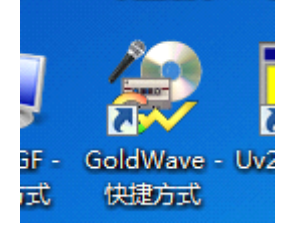

3、导入生成的 wav 音频文件,在此软件下,可以进行编辑:如剪切 不需要的声音、或者增加静音等。(软件详细使用介绍直接百度即可)

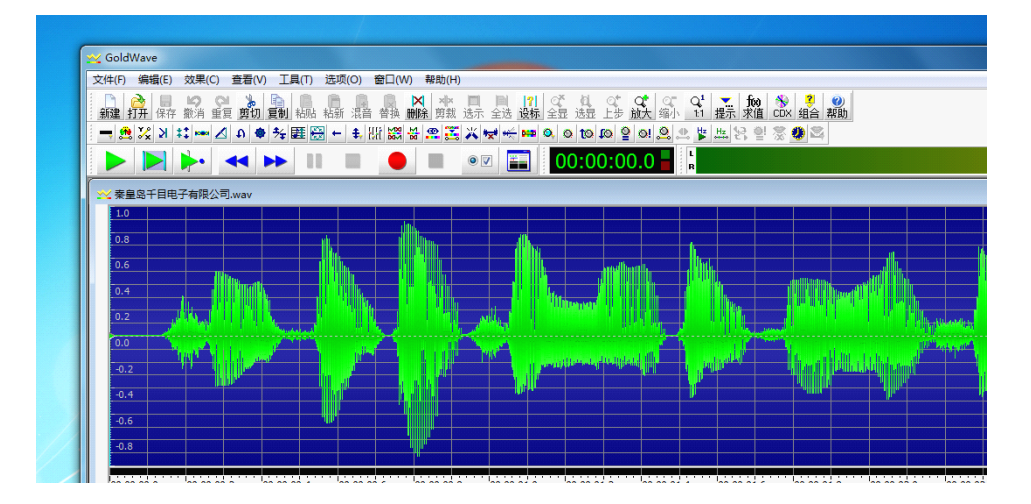

3、文件另存

在【文件】 菜单下,点击【另存为】

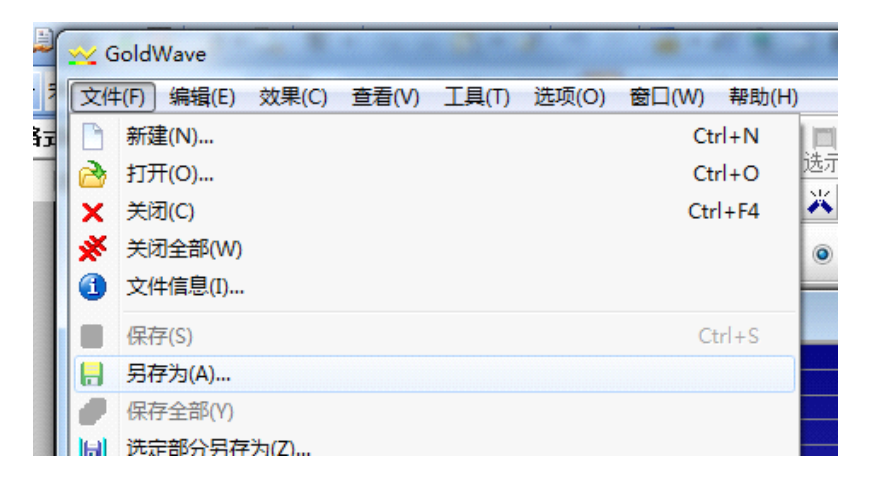

4、保存为 MP3 格式

在弹出的另存界面,选择音频格式 MP3,点击保存即可。

建议文件名前面加 01、02 序号。(这个文件名的排序决定录音 存储的顺序。)

| 🚧 保存声音为 |                     |                                                                                               |           | ×      |
|---------|---------------------|-----------------------------------------------------------------------------------------------|-----------|--------|
| 保存在(I): | 📃 桌面                | •                                                                                             | G 🕸 🖻 🛄 🕇 |        |
| 最近访问的位置 | <b>库</b><br>系统文     | 7件夹                                                                                           |           | A E    |
| 桌面      | <b>家庭组</b><br>系統文   | ]<br>【件夹                                                                                      |           |        |
| 库       | zhangf<br>系统文件夹     |                                                                                               |           |        |
| (人)     | <b>计算机</b><br>系统文件夹 |                                                                                               |           |        |
|         | <b> </b>            | (件夹                                                                                           |           | -      |
| 网络      | 文件名(87):            | 秦皇岛千目电子有限公司                                                                                   | •         | 保存 (S) |
|         | 保存类型(T):            | MPEG 音频 (*.mp3)                                                                               | -         | 取消     |
|         | <u>音质:</u>          | Wave (*,wav)<br>MPEG 言助 (*,mp3)<br>Extended Audio (*,xac)<br>Apple (*,aiff)<br>Apple (*,aiff) |           |        |

5、保存好的文件,放到同一个文件夹里面(这个文件夹内不要音频 文件以外的放弃它文件),放音频的文件夹即可复制到 YM12 语音控 制器存储卡。进行语音播放。